## **REGISTRO A PRÁCTICAS PROFESIONALES**

- 1. Ingresa a la página oficial del CULagos: https://lagos.udg.mx/,
- 2. En la parte inferior de sitio web, encontrarás un enlace a Prácticas Profesionales, para ingresar hay que darle clic.

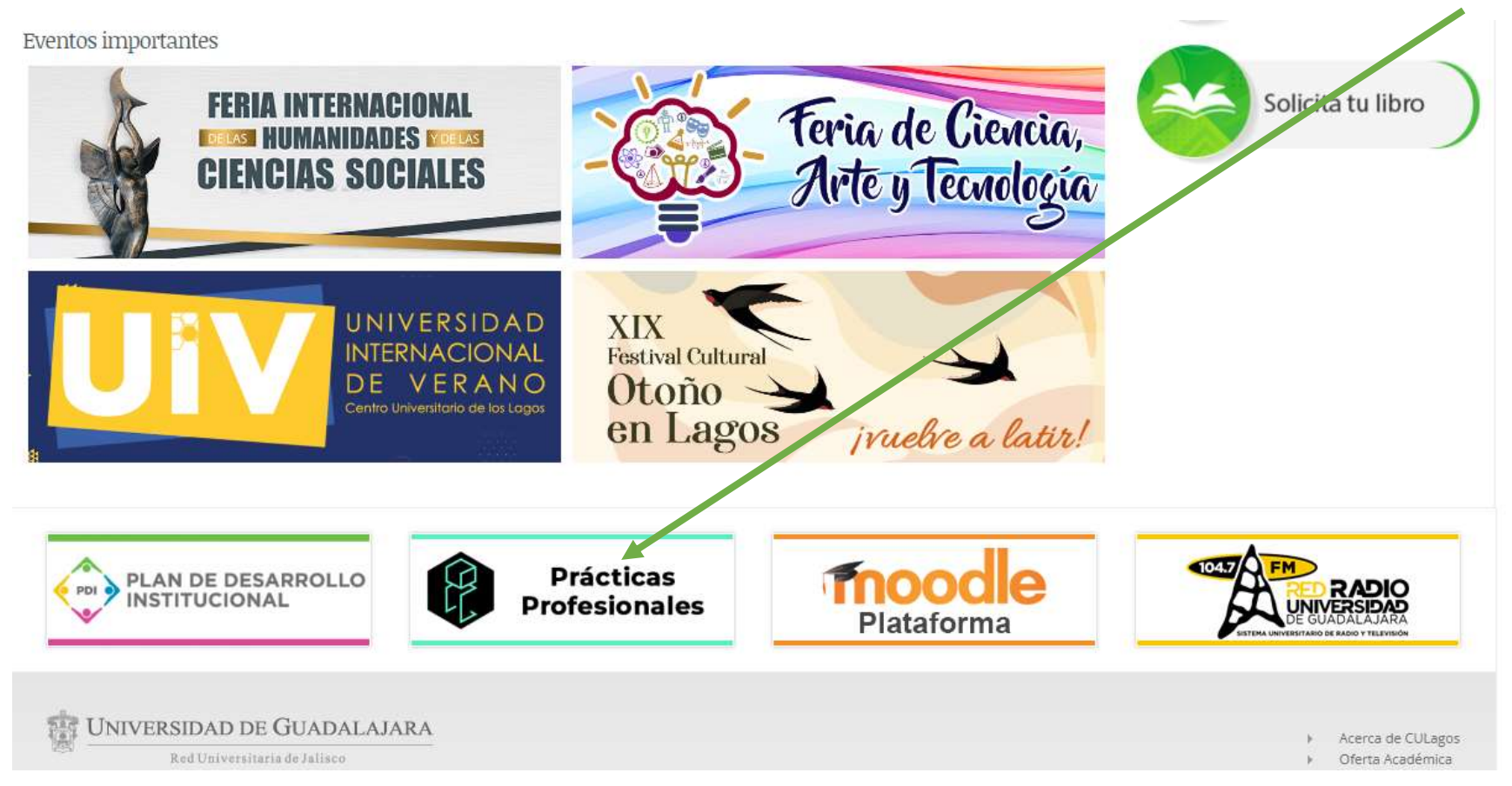

3. En este apartado registrarás tus datos para acezar a la plataforma de Prácticas Profesionales, por lo tanto, hay que dar clic en Registro.

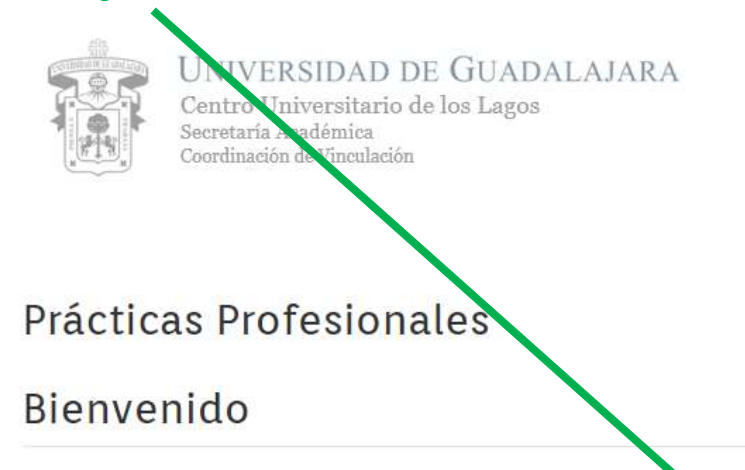

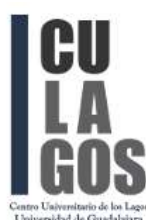

Prácticas Profesionales es un programa que ha surgido de la necesidad de colaborar en la formación del estudiante con el fin de que desarrolle habilidades y capacidades para diagnosticar, planear, intervenir, evaluar y ser parte en la solución de problemas de la vida práctica en el mercado laboral, de conformidad con el perfil profesional y ocupacional de su carreta.

Las prácticas profesionales, son la actividad de carácter formativo que un estudiante realiza dentro o fuera de la Institución educativa con el fin de desarrollar, perfeccionar y de esta forma consolidar las competencias adquiridas en el aula.

Las prácticas profesionales proveen oportunidades para los estudiantes, puesto que les permiten ganar experiencia en el ámbito laboral, determinar si poseen un interés en alguna carrera en particular, crear una red de contactos, o bien ganar méritos de tipo escolar.

Requisitos Registro Iniciar Sesión

- 4. Llena los datos que te solicita:
  - Nombre completo,
  - Código,
  - Nip,
  - Confirmación de nip,
  - Correo electrónico institucional
  - Selecciona "No soy un robot"
  - Clic en Registrar.
  - Recibirás un correo de notificación para el ingreso

| Registrate              | Iniciar Sesió                                                                                                    |
|-------------------------|----------------------------------------------------------------------------------------------------|
| Nombre<br>completo      | Nombre                                                                                                    |
| Código                  | Código                                                                                                    |
| Nip                     | Nip                                                                                                    |
| Confirmar Nip           | Confirmar Nip                                                                                                    |
| Email                   | Email                                                                                                    |
|                         | No soy un robot                                                                                                    |
|                         | Registrar                                                                                                    |
| <b>CU</b><br>LA<br>IGOS | UNIVERSIDAD DE GUADALAJARA<br>Centro Universitario de los Lagos<br>Secretaría Académica<br>Coordinación de Vinculación |

5. Una vez que hayas realizado el registro, dar clic en Inicio Sesión

| egistiate          | Iniciar Sesión  |                                                                                                    |
|--------------------|-----------------|----------------------------------------------------------------------------------------------------|
| Nombre<br>completo | Nombre          | Iniciar Sesión gSe te olvidó tu contraseñ                                                                                  |
| Código             | Código          | Código o Correo electrónico                                                                                                |
| Nip                | Nip             | 1                                                                                                    |
| Confirmar Nip      | Confirmar Nip   | MIP.                                                                                                    |
| Email              | Email           | Iniciar Sesión                                                                                                    |
|                    | No soy un robot | No tiene una cuental Registrate aquí                                                                                       |
|                    | Registrar       | GOS UNIVERSIDAD DE GUADALAJARA<br>Centro Universitario de los Lagos<br>Secretaria Académica<br>Coordinación de Viscalación |

6. Iniciarás la Sesión, en la plataforma aparecerá tu nombre y código, da clic en solicitud

| Inicio Bienvenido atumno Listado de | Contro Universitario de los Lagos<br>Secretaria Académica<br>Confinación de Vinniación<br>e convenios de vinculación Contacto | sión |
|-------------------------------------|----------------------------------------------------------------------------------------------------|------|
| LBienvenid@                         |                                                                                                    |      |
| *Código                             |                                                                                                    |      |
|                                     |                                                                                                    |      |
| Cor                                 | mpleta los siguientes formatos                                                                                                |      |
| s                                   | Solicitud 🗃 🛢 Reporte final                                                                                                   |      |
|                                     | Descarga de archivos                                                                                                    |      |
| O Descarge                          | gar registro 土 Descargar reporte de prácticas                                                                                 |      |
|                                     | Escanear documento                                                                                                    |      |
|                                     | A Subir reporte final.                                                                                                    |      |

7. Se abrirá un formulario el cual se tendrá que capturar la información que solicita, así como, las dos instituciones (revisar los convenios vigentes <u>https://lagos.udg.mx/aspirantes-alumnos/convenios-practicas-profesionales</u>) en las que te gustaría realizar prácticas profesionales, por último dar clic en enviar.

| Solicitud de                                                 | UNIVERSIDAD DE OKADALAJARA<br>Contros Universidaria de Sar La Sar<br>Servicia Andreas<br>Contras Andreas<br>Contras Andreas<br>Contras Andreas<br>Contras Andreas<br>Contras Andreas<br>Contras Contras Andreas<br>Contras Contras Andreas | les                                       |                                                                                                    |  |
|--------------------------------------------------------------|----------------------------------------------------------------------------------------------------|-------------------------------------------|----------------------------------------------------------------------------------------------------|--|
|                                                              | Alumno                                                                                                    |                                           | Datos laborales del solicitante                                                                           |  |
| Código                                                       |                                                                                                    |                                           | Si no estas laborando actualmente, por favor llena los campos con FUA.                                    |  |
| Nombre completo                                              |                                                                                                    | Empresa o Institución                     |                                                                                                    |  |
| Domicilio (calle, número, colonia y<br>localidad)            | Catle, número, estionia y localidad                                                                                                    | Desisifie                                 |                                                                                                    |  |
| Teléfono de casa                                             | Teléfono de ceular                                                                                                    | Domicilio                                 |                                                                                                    |  |
| Correo eléctronico                                           |                                                                                                    | Teléfono                                  |                                                                                                    |  |
| Registro NSS (Número de Seguridad<br>Social) (indispensable) | Consigurio aqui                                                                                                    | Puesto/actividad que desempeña            |                                                                                                    |  |
| n caso de emergencia not                                     | ificar a:                                                                                                    | Turno                                     |                                                                                                    |  |
| Nombre completo                                              |                                                                                                    |                                           |                                                                                                    |  |
| Domicilio                                                    |                                                                                                    |                                           | Disponibilidad de borario para la práctica profesional                                                    |  |
| Teléfono o celular                                           |                                                                                                    |                                           |                                                                                                    |  |
|                                                              |                                                                                                    | 10 acción de comano mesonhas carto de tra | sunes a viernes, i/m () // // // // // // // // // // ////////                                            |  |
|                                                              | Información académica del estudiante                                                                                                    | Lugar de convenio 1                       | vajo nei samiogo ne zinimunes con convenio, selecciono a nugares unine le gastiana realizar las parcidas. |  |
| Carrera                                                      | Seleccione una carrera                                                                                                    | tugar de convenio 2                       |                                                                                                    |  |
| Sede                                                         | Seleccione una sede 🐱                                                                                                    |                                           | Lista de convenir                                                                                         |  |
| Créditos cursados                                            |                                                                                                    |                                           | Lagos de Moreno, Jal. Juevas ante Febrero de 2023                                                         |  |
| Promedio                                                     |                                                                                                    |                                           |                                                                                                    |  |
| Ciclo que cursa                                              |                                                                                                    |                                           | Enviar                                                                                                    |  |